# HƯỚNG DẪN ĐĂNG KÝ HỒ SƠ TUYỀN SINH LỚP 1, 6 TRỰC TUYẾN

# 1. Học sinh nhận mã bảo mật tại trường cấp dưới.

# 2. Đăng ký dự tuyển

Truy cập https://quangninh.tsdc.edu.vn/

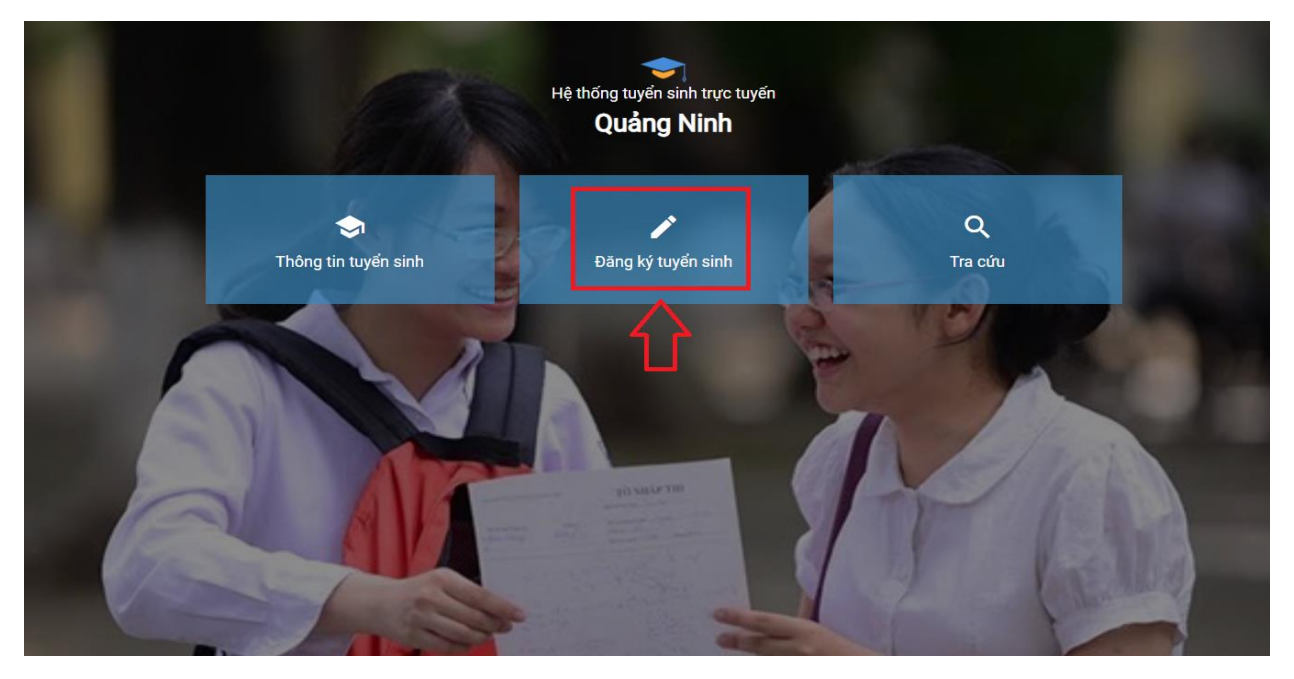

# 2.1. Đổi mã bảo mật

Vào mục Tra cứu -> Đổi mã bảo mật

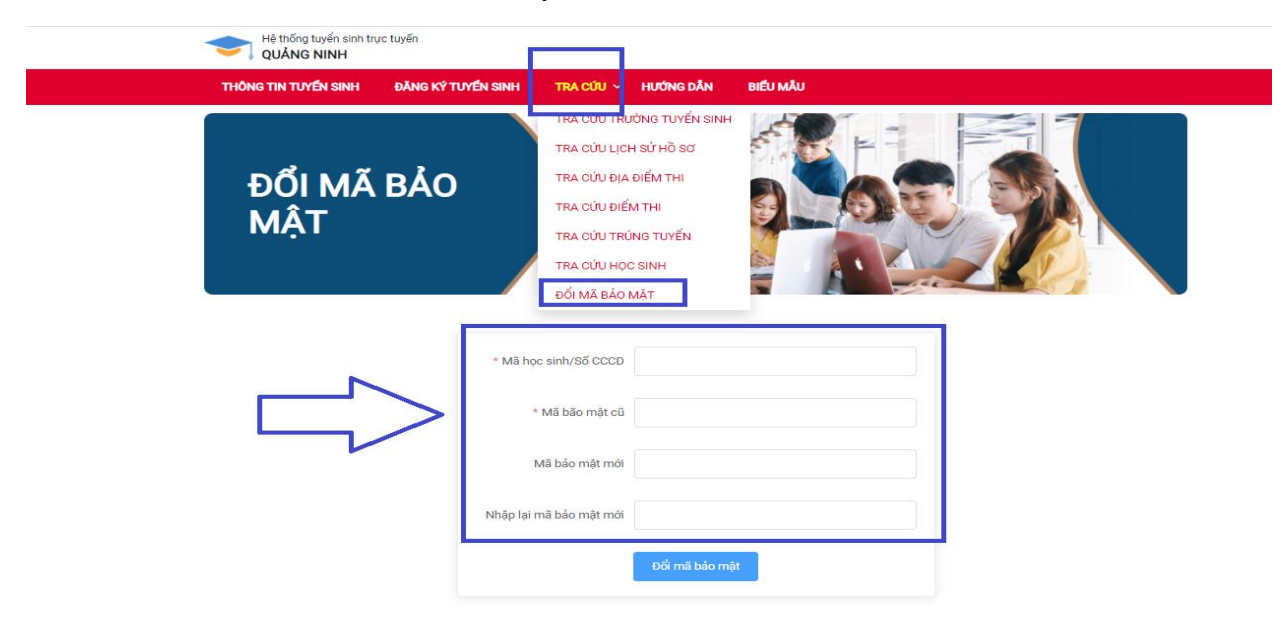

# 2.2. Đăng ký hồ sơ:

Truy cập https://quangninh.tsdc.edu.vn/

# Vào mục Đăng ký tuyển sinh

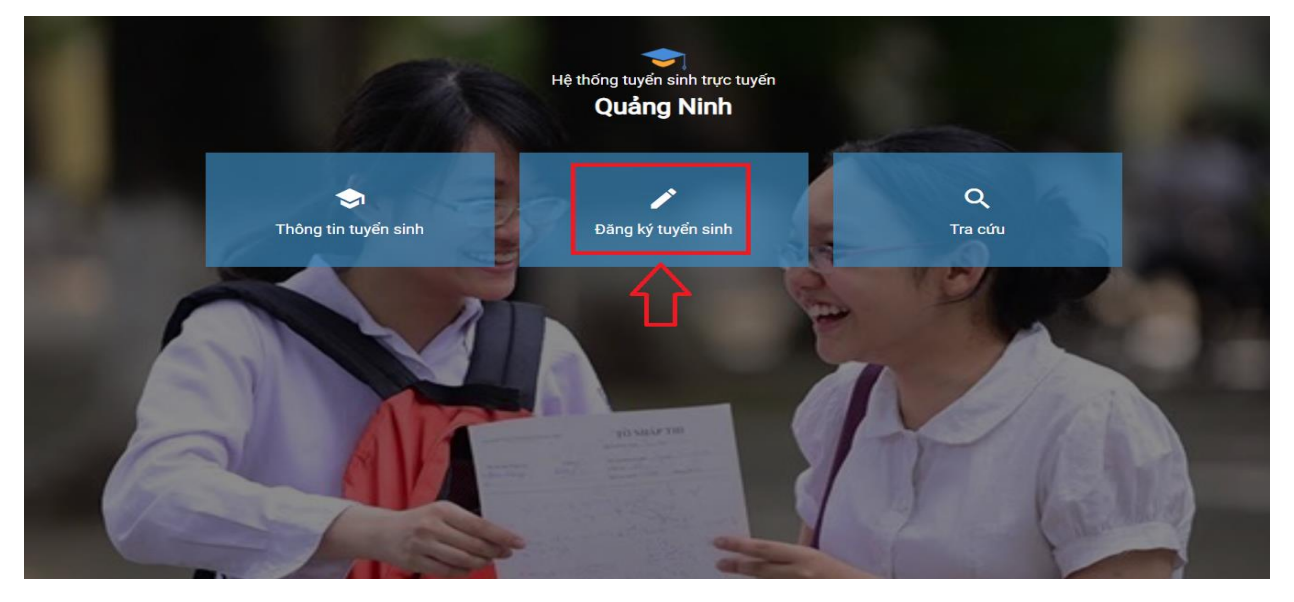

Tại giao diện đăng ký tuyển sinh => Phòng giáo dục và đào tạo Cẩm Phả => Chọn cấp

học **Tiểu học** hoặc **THCS** => Chọn <sup>Đăng ký hồ sơ</sup> của đợt tuyển sinh trường cần tuyển sinh.

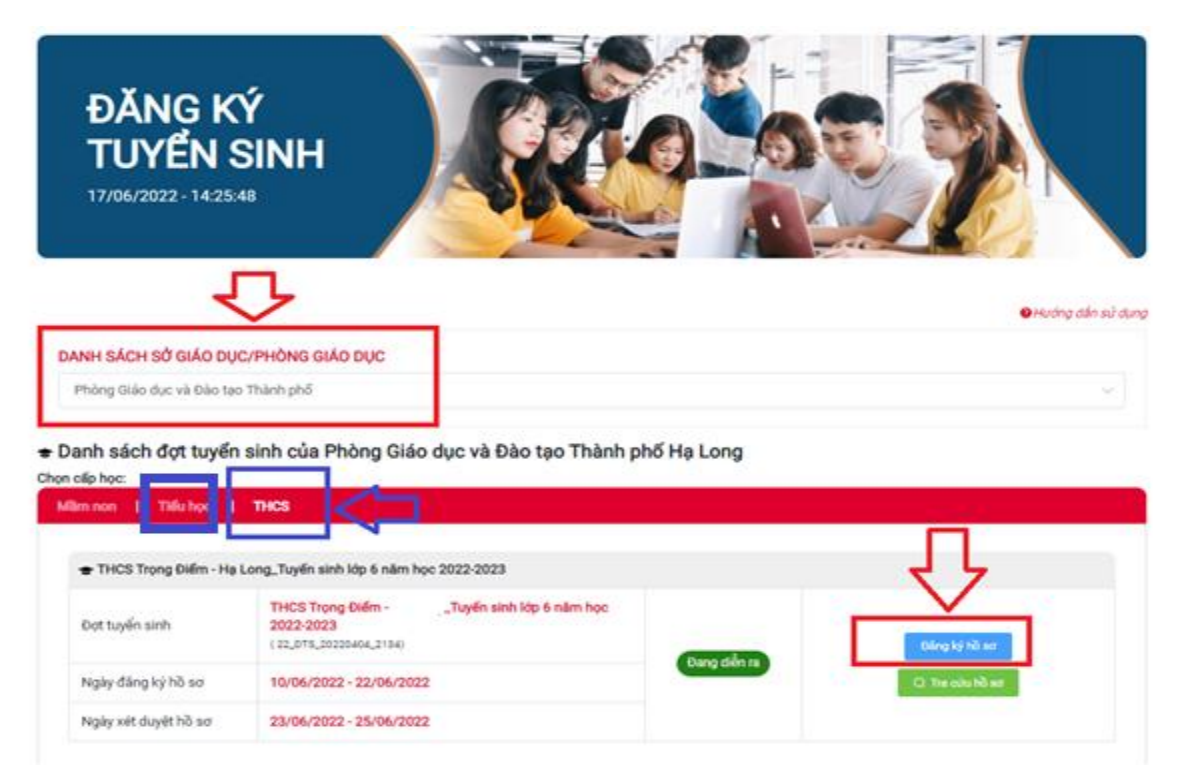

|                                         | C | họn trường đăng ký |   |  |
|-----------------------------------------|---|--------------------|---|--|
|                                         |   | THCS Trong Điểm    | ~ |  |
| Thi sinh chọn trường dang kỳ tuyên sinh |   |                    |   |  |

Chọn Thêm trường tuyển sinh

+ Thêm trường đăng ký

Thí sinh nhập **Mã học sinh** và **Mã bảo mật** đã được cấp => Chọn **Tìm kiếm** 

| + Thêm trười      | ng dàng ký      |                |                   |                    |                            |                                |                    |             |
|-------------------|-----------------|----------------|-------------------|--------------------|----------------------------|--------------------------------|--------------------|-------------|
| Danh sáo          | ch trường đă    | ng ký          |                   |                    |                            |                                |                    |             |
| Nguyên vong       | Tên trường      | Lớp<br>chuyên  | Bài thi<br>chuyên | Bài thi tự<br>chọn | Bài thi tố hợp             | Học lớp không<br>chuyên        | They đổi thứ<br>tự | Thao<br>tác |
| Nguyên vorig<br>1 | THCS Trong Điểm |                |                   |                    |                            | .0                             |                    | Xóa         |
|                   | Mã học s        | in HS1004      | 808585            | Mã bảo mật         |                            | Tim kiếm                       |                    |             |
| Thông tin         | học sinh        | n ken olong un | ince and eony     | co 30 ou neu cua   | rine main pro, reo ce tr   | ong till se dage tit dang dien | vao torin ben oppi |             |
| Họ tên đầy đủ họ  | c sinh *        | Giải tinh *    |                   |                    |                            |                                |                    |             |
| Highlim day do.   | học sitth       | Giới tính      |                   |                    |                            |                                |                    |             |
| Ngày sinh *       |                 | Not sinh       |                   |                    | Chi tiết nơi sinh (Quận/Hu | yén)                           |                    |             |
| 53 Ngày sinh      |                 | Chọn nơi t     | sinh              |                    | Chi tiilt not sinh (Qu)nd  | Huy(a)                         |                    |             |

Hệ thống sẽ đồng bộ dữ liệu của học sinh từ hệ thống Quản lý nhà trường, thí sinh cập nhật bổ sung các thông tin còn thiếu (*các thông tin mặc định từ hệ thống sẽ không cho phép chỉnh sửa*)

#### Danh sách trường đăng ký

| Nguyện vọng                                     | Tên trường                                       | Lớp E<br>chuyên c  | Bài thi E<br>chuyên c | 3ài thi tự<br>chọn | Bài thi tổ hợp                               | Học lớp kh<br>chuyên | ông Thay đổi thứ<br>tự     | Tha<br>táo |
|-------------------------------------------------|--------------------------------------------------|--------------------|-----------------------|--------------------|----------------------------------------------|----------------------|----------------------------|------------|
| Nguyện vọng<br>1                                | Tii - Hạ<br>Long                                 |                    |                       |                    | i ser en en en en en en en en en en en en en |                      |                            | Xó         |
|                                                 | Mã học sinh                                      | 004615823          |                       | Mã bảo mật         |                                              | Tim                  | kiếm                       |            |
| Phụ<br>Thông tin                                | ، huynh học sinh có thể tìm l<br><b>học sinh</b> | kiếm thông tin học | sinh trong cơ sở      | dữ liệu của T      | rỉnh/Thành phố, nếu có thông tin             | sẽ được tự đ         | ộng điền vào form bên dưới |            |
| Họ tên đầy đủ họ                                | c sinh *                                         | Giới tính *        |                       |                    |                                              |                      |                            |            |
| NGUYỄN QUÌN                                     | NH CHI                                           | Nữ                 |                       |                    |                                              |                      |                            |            |
| Ngày sinh *                                     |                                                  | Nơi sinh *         |                       |                    | Chi tiết nơi sinh (Quận/Huyện)               |                      |                            |            |
| 09/11/2011                                      |                                                  | Hạ Long - Quải     | ng Ninh               |                    | Hạ Long - Quảng Ninh                         |                      |                            |            |
| Email                                           |                                                  | Số điện thoại      |                       |                    |                                              |                      |                            |            |
| Email liên hệ                                   |                                                  | Số điện thoại li   | ên hệ                 |                    |                                              |                      |                            |            |
| Dân tộc *                                       |                                                  |                    |                       |                    |                                              |                      |                            |            |
|                                                 |                                                  |                    |                       |                    |                                              |                      |                            |            |
| Kinh                                            |                                                  |                    |                       |                    |                                              |                      |                            |            |
| <sub>Kinh</sub><br>Hộ khẩu thườ                 | íng trú                                          |                    |                       |                    |                                              |                      |                            |            |
| Kinh<br><b>Hộ khẩu thườ</b><br>Tỉnh/Thành phố * | ng trú                                           | Quận/Huyện *       |                       |                    | Phường/Xã *                                  |                      | Khu phố/Tổ/Thôn/Ấp         |            |

Thí sinh chọn đính kèm các file minh chứng theo yêu cầu (nếu có) => Tích chọn cam kết

=> Chon Đăng ký hồ sơ để hoàn thành nộp hồ sơ tuyển sinh.

# Hồ sơ đính kèm

Tệp đỉnh kèm (Danh sách tệp đỉnh kèm bên dưới, file .pdf, .png, .jpg dung lượng không quá 10MB)

| STT                                                                                                    | Tên                                                            | Chọn | Tên tệp | Bản gốc | Xóa |  |  |  |
|----------------------------------------------------------------------------------------------------|----------------------------------------------------------------|------|---------|---------|-----|--|--|--|
| 1                                                                                                    | Bản sao hợp lệ giấy khai sinh                                  | Chọn |         |         | Xoá |  |  |  |
| 2                                                                                                    | Bản photo hoặc sao y chứng thực Hộ khẩu                        | Chọn |         |         | Xoá |  |  |  |
| 3                                                                                                    | Các giải thưởng đạt được từ cấp thành phố đến quốc tế (nếu có) | Chọn |         |         | Xoá |  |  |  |
| 🔲 Gia tĩnh xin cam kết sẽ kết hợp cùng nhà trường chăm sóc, quản lý, giáo dục con em thực hiện tốt nội quy của nhà trường. |                                                                |      |         |         |     |  |  |  |

# 2.3. Sửa hồ sơ đăng ký dự tuyển

Quay lại

Đăng ký hồ sơ

Truy cập https://quangninh.tsdc.edu.vn/

# Vào mục Đăng ký tuyển sinh => Chọn Tra cứu hồ sơ

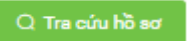

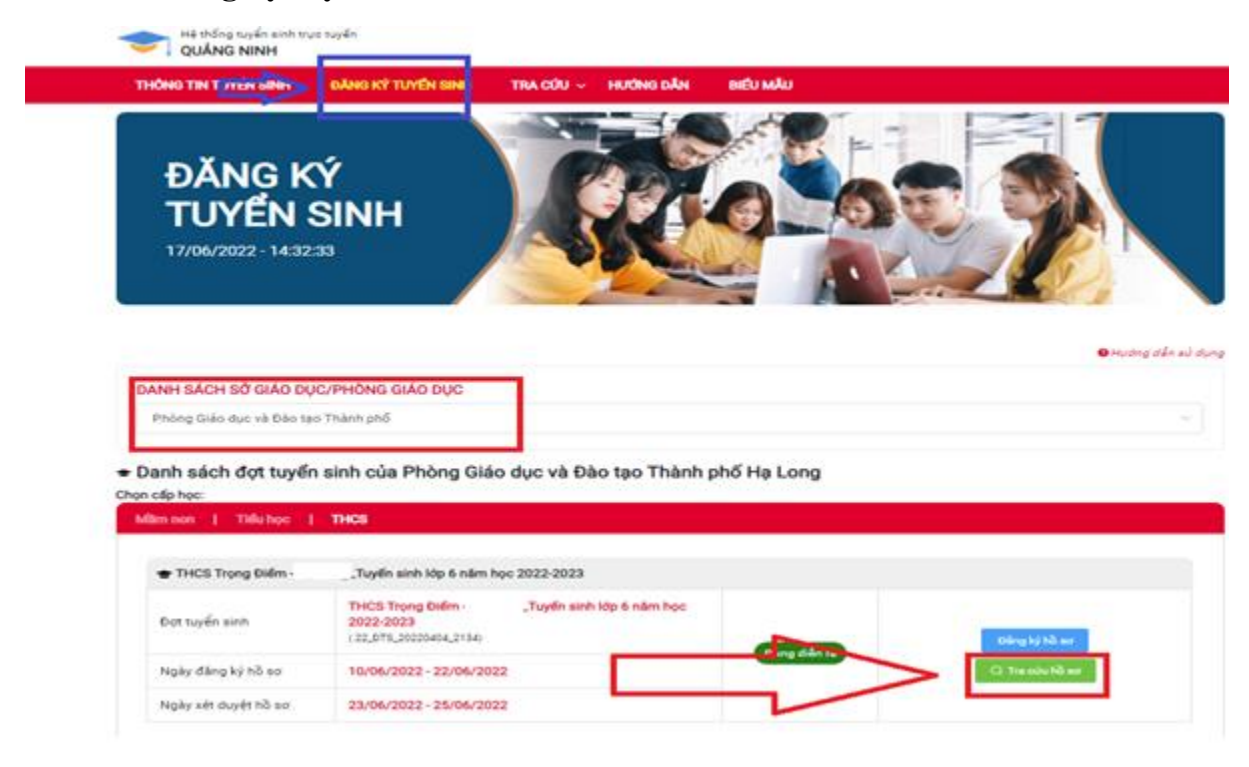

Thí sinh nhập mã định danh, mã bảo mật và chọn

|                       | TRA CỨU HỒ SƠ ĐĂNG KÝ                                 |  |
|-----------------------|-------------------------------------------------------|--|
| Dợt tuyế              | n sinh: Tuyển sinh cấp 3 demo TQ                      |  |
|                       |                                                       |  |
| Mã học                | c sinh/Mã hồ sơ                                       |  |
| Mã học                | c sinh/Mã hồ sơ<br>Nhập mã học sinh/mã hồ sơ          |  |
| Mã học<br>L<br>Mã bảo | c sinh/Mã hồ sơ<br>Nhập mã học sinh/mã hồ sơ<br>o mật |  |

Tại giao diện hồ sơ, thí sinh cập nhật lại các thông tin cần sửa đổi, bổ sung

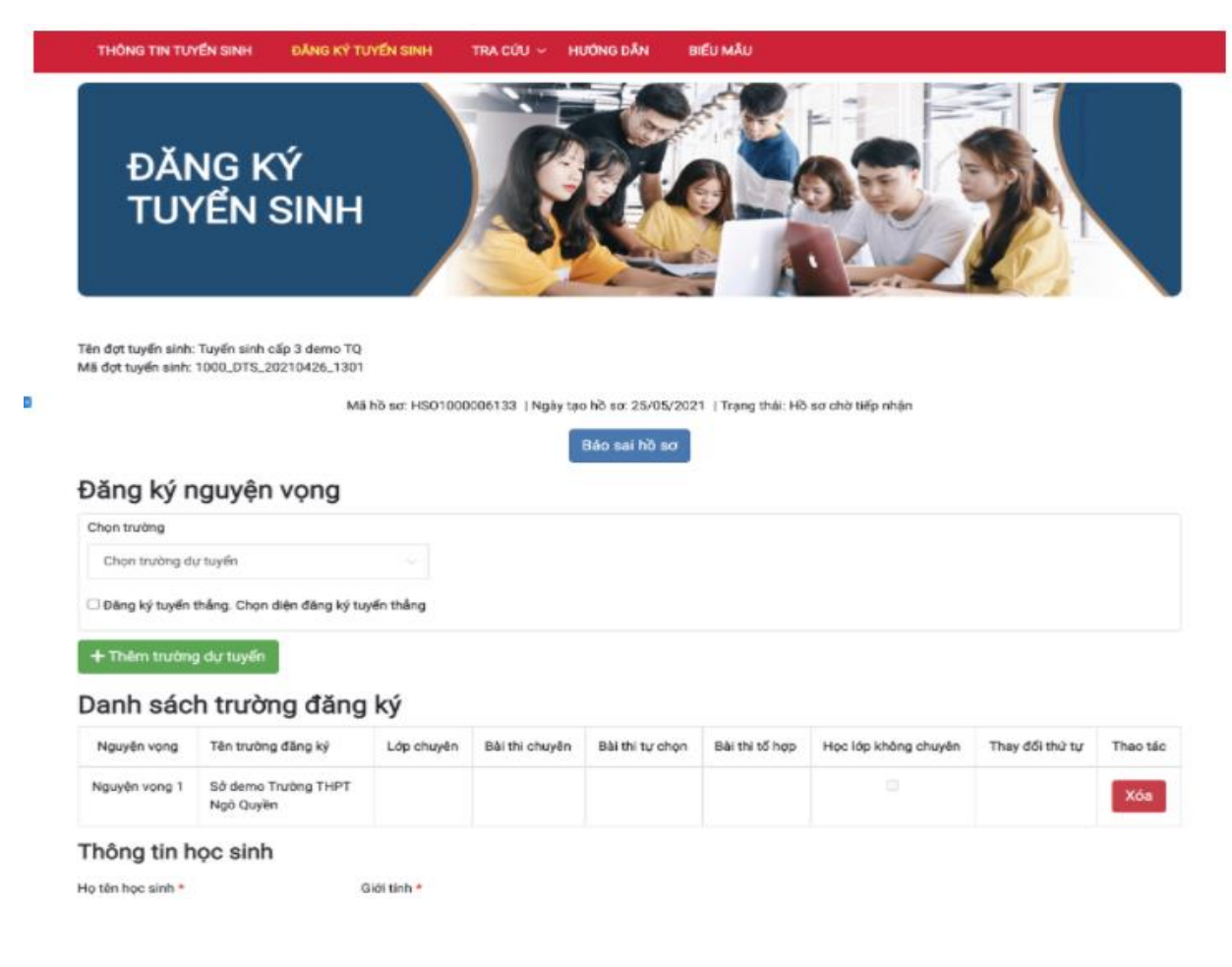

# Sau khi hoàn thành chỉnh sửa, thí sinh chọn hồ sơ.

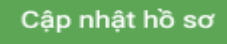

### để hoàn thành chỉnh sửa

Tệp đính kèm (Danh sách tệp đính kèm bên dưới, file .pdf, .png, .jpg dung lượng không quá 10MB)

| STT | Tên                                         | Chọn | Tên tệp | Bản gốc | Xóa |
|-----|---------------------------------------------|------|---------|---------|-----|
| 1   | Bản sao hợp lệ giấy khai sinh               | Chọn |         |         | Xoá |
| 2   | Bản photo hoặc sao y chứng thực Hộ khẩu     | Chọn |         |         | Xoá |
| 3   | Học bạ                                      | Chọn |         |         | Xoá |
| 4   | Giấy chứng nhận tốt nghiệp THCS             | Chọn |         |         | Xoá |
| 5   | Giấy chứng nhận kết quả dự thi HSG cấp Tỉnh | Chọn |         |         | Xoá |

Gia đình xin cam kết sẽ kết hợp cùng nhà trường chăm sóc, quản lý, giáo dục con em thực hiện tốt nội quy của nhà trường.

#### GHI CHÚ

- Nhà trường nhận hồ sơ nhập học
- Hồ sơ xin học gồm:
- + 01 đơn (theo mẫu nếu không nhập online)
- + 01 bản sao giấy Khai sinh hợp lệ
  + 01 bản hộ khẩu photocopy (không cần công chứng) hoặc Giấy xác nhận cư trú. Mang theo Sổ hộ khẩu
- + bản chính Giấy khai sinh (để Nhà trường đối chiếu, kiểm tra). Giấy khai sinh photô từ bản chính phải có công chứng (hoặc Giấy khai sinh bản sao từ bản chính phải có dấu đỏ của UBND cáo có thẩm quyền).

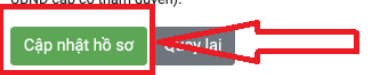

## 3. Tra cứu:

### Truy cập https://quangninh.tsdc.edu.vn/

### Vào chức năng Tra cứu

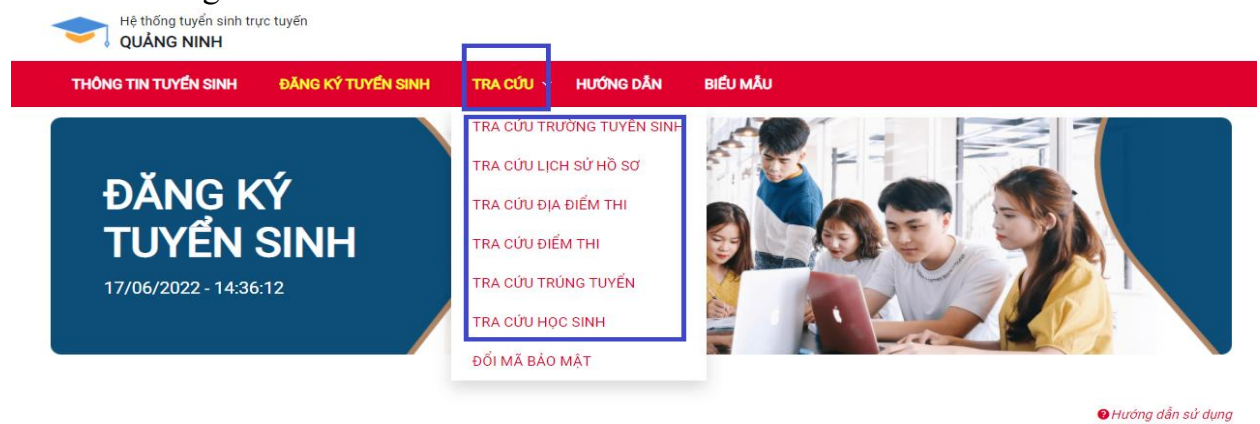

chọn danh mục cần tra cứu thông tin:

+ Tra cứu trường tuyển sinh: Để xem thông tin tuyển sinh của trường đăng ký dự tuyển.

+ Tra cứu trúng tuyển: Sau khi Phòng giáo dục công bố kết quả trúng tuyển sẽ có thông tin để tra cứu.